## **GUIDA PER L'AVVIO E LA CONCLUSIONE DEL TIROCINIO**

1) Accedi al Portale Studenti di UniPa, posiziona il cursore su "ALTRO" in alto a dx e clicca su "Almalaurea – Accesso".

| ATENEO - DIDATTICA - RICERCA - MOBILITÀ INTERNAZIONALE                                                                                                    | SPID       | • FAQ/SEGNALAZIONI                                                        | Q SEARCH     | L IRENE ~  |  |
|----------------------------------------------------------------------------------------------------|------------|---------------------------------------------------------------------------|--------------|------------|--|
| Università<br>degli Studi<br>di Palermo                                                                                                    |            |                                                                           |              |            |  |
| 11 ×                                                                                                    |            |                                                                           |              |            |  |
| HOME - PRATICHE - PAGAMENTI - ESAMI - CARRIERE - PHD - INCOMING STUDENTS - SUPPORTO - BIBLIOTI                                                                                                    | ЕСНЕ ~     | ALTRO ~                                                                   |              |            |  |
|                                                                                                    |            | Offerta Formativa                                                         |              |            |  |
| Portale Studenti                                                                                                    | E-Learning |                                                                           |              |            |  |
|                                                                                                    |            | Unipa App Mobile                                                          |              |            |  |
| IOME                                                                                                    |            | Google Community Unipa<br>Informazioni su come pagare un Bollettino Uripa |              |            |  |
|                                                                                                    |            |                                                                           |              |            |  |
| of Informazioni sul trattamento dei dati personali degli Studenti. Si prega di prenderne visione: 🖧 consulta l'informativa                                                                                           |            | Unicredit - Conven                                                        | zione Studer | nti        |  |
|                                                                                                    |            | Unicredit - Genius                                                        |              |            |  |
| AVVISI IMPORTANTI                                                                                                    |            | Servizi E.R.S.U.                                                          |              |            |  |
|                                                                                                    |            | Almalaurea - Acce                                                         | 550          |            |  |
| d PROGETTO GOOD PRACTICE - QUESTIONARIO STUDENTI - SCADENZA 6 luglio                                                                                                    |            | Almalaurea - Servia                                                       | zi placement | del COT    |  |
| Al fine di individuare le buone pratiche e migliorare i servizi offerti, ti invitiamo a compilare il questionario Good Practice che raccoglie<br>alla logistica, alle biblioteche, all'informatica, alle segreterie. |            | Almalaurea - Azien                                                        | ide/Enti Con | venzionati |  |

2) Registrati o accedi al portale Almalaurea.

| orta              | IE STUDENTI HOME > Portale Stude                                                                                                    |
|-------------------|----------------------------------------------------------------------------------------------------|
| egist             | azione/Accesso ai servizi AlmaLaurea                                                                                                    |
|                   |                                                                                                    |
| A partir          | a marzo 2015 i laureati dell'Ateneo palermitano possono fare riferimento alla job-bank Almalaurea.                                                                                                    |
| Per usu<br>accede | fruire del nuovo servizio di domanda-offerta di lavoro che conserte di avere un contatto immediato e concreto con prestigiose aziende nazionali ed internazionali, e' necessario<br>e cliccando sul pulsante sottostante che permette un accesso certificato ad Almalaurea. |
| Dopo a<br>questio | ver effettuato l'accesso sarà necessario, solo per la prima volta, completare la procedura du registrazione al termibe della quae sarà possibile effettuare la compilazione del<br>nario laureandi                                                                          |
| Per qua           | Isiasi informazione il Servizio Placement del Centro Orientamento e Tutorato e' a completa disposizione.                                                                                                    |
| E' poss           | bile quindi inviare una mail a placement.cot@unipa.it o contattare, di presenza o telefonicamente, i consulenti nei giorni lunedi, mercoledi e venerdi dalle ore 9.00 alle ore 13.00 presso                                                                                 |

 Scegli l'ente più adatto a te tra quelli presenti nella sezione "Offerte di lavoro e tirocinio" – Università degli Studi di Palermo e contattalo tramite email, telefono o recandoti presso la loro sede per chiedere la disponibilità ad accoglierti.

|    | 669                   | 0               |                 |
|----|-----------------------|-----------------|-----------------|
|    | Offerte disponibili   | Offerte salvate | Candidature inv |
|    | Sito AlmaLaurea       |                 |                 |
| AL | 206 Offerte di lavoro |                 |                 |
|    |                       |                 |                 |

Se nessuna delle strutture presenti nel portale Almalaurea è di tuo gradimento, chiedi ad una struttura locale se è disposta a firmare la convenzione con UniPa e svolgi il tirocinio dove vuoi!  Dopo aver preso accordi con la struttura, compila insieme al tutor aziendale il progetto formativo. Al termine caricatelo nell'apposita sezione. Lo troverai nella sezione "Gestisci i tuoi tirocini".

| conclusi.                                                                                                    |                                        |
|----------------------------------------------------------------------------------------------------|----------------------------------------|
|                                                                                                    | * FAQ                                  |
| Configurazione Alert e Privacy<br>Configura gli alert per essere avvisato su<br>proposte di lavoro, stage, master e lauree | + INVIA SEGNALAZIONE/SUGGERIMENTO      |
| specialisticne. Gestisci la sua privacy.                                                                                   | ALMAGO!                                |
|                                                                                                    | • EVENTI                               |
|                                                                                                    | OFFERTE DI LAVORO/TIROCINI             |
|                                                                                                    | LE IMPRESE SI PRESENTANO               |
|                                                                                                    | GESTISCI I TUOI TIROCINI               |
|                                                                                                    | POST-LAUREA                            |
|                                                                                                    | CONFIGURAZIONE ALERT E PRIVACY         |
|                                                                                                    | * QUANTI TROVANO LAVORO DOPO LA LAUREA |
|                                                                                                    | IL PROFILO DEL TUO CORSO DI STUDI      |
|                                                                                                    | MODIFICA PASSWORD                      |
|                                                                                                    | SESSIONI ATTIVE                        |
|                                                                                                    | * LOGOUT                               |

- 5) Scarica la modulistica per avviare il tirocinio dalla sezione "<u>Modulistica per lo</u> <u>studente</u>".
- 6) Invia una mail al tuo <u>tutor universitario</u> informandolo della tua intenzione di avviare il tirocinio. Allega alla mail il modulo A1 precompilato e attendi che lui ti rimandi il modulo firmato.
- Vai nella sezione "Gestisci i miei tirocini" del Portale Almalaurea, clicca su "dettaglio tirocinio" e poi su "Aggiungi allegato".
  Carica il modulo A1, il piano di studi con esami sostenuti in pdf.

| Canca il modulo | ui stuui con | esami sostent | ni ili pui. |
|-----------------|--------------|---------------|-------------|
|                 |              |               |             |
|                 |              |               |             |

|                                                                                                    | Dettaglio progetto                    | formativo (id:                 | ) 💿                    |            |                      |         |
|----------------------------------------------------------------------------------------------------|---------------------------------------|--------------------------------|------------------------|------------|----------------------|---------|
|                                                                                                    | Tipo Tirocínio<br>Sede operativa      | Curriculare<br>SICILIA         |                        |            | Scarica progetto for | mativo  |
|                                                                                                    | Azienda                               | Azienda                        |                        | `          | Scarica Convenzi     | ione    |
|                                                                                                    | Periodo di svolgimento                | 21/03/2022 - 09/07/2022        |                        |            |                      |         |
|                                                                                                    | Ultima modifica                       | 10/07/2022 03:41:00            |                        |            |                      |         |
| Firocini                                                                                                    |                                       | Completato                     |                        |            |                      |         |
|                                                                                                    | Convenzione                           | 83801 - Solo curricolari - (08 | /11/2017 - 08/11/2022) |            |                      |         |
| attivare o consultare i tirocini resi disponibili dagli atenei presso varie aziende clicca sul pulsante "Vai alla bacheca offerte" | Storico progetto forma                | ativo 💿                        |                        |            |                      |         |
|                                                                                                    |                                       | Azione                         |                        | Data       | Stato                |         |
| VALALLA BACHICA OFFICITE N                                                                                                    | Approvazione da parte del docente     |                                |                        | 14/03/2022 | Completato           |         |
|                                                                                                    | Valutazioni 💿                         |                                |                        |            |                      |         |
|                                                                                                    | Tipo                                  |                                | Data compilazion       | •          |                      |         |
| pologia tirocinio: Curriculare                                                                                                    | Valutazione Finale Studente - version | ne unificata                   | 10/07/2022             |            |                      | STAMPA  |
| 1570a Barlada: 31/03/0033 60/07/3033                                                                                               | Gestione documentale                  | 2 0                            |                        |            |                      |         |
| Azienda: A                                                                                                    | Titolo                                | Caricato il                    | Tipo Documento         | Numer      | o Protocollo         |         |
| Luogo: PALERMO, (PA)                                                                                                    |                                       | 08/03/2022                     | Altro                  |            |                      | SCARICA |
| Stato: Completato                                                                                                    |                                       | 08/03/2022                     |                        |            |                      | SCARICA |
| Ateneo: Università degli studi di Palermo                                                                                          | Modulo A1                             | 11/03/2022                     | Altro                  |            |                      | SCARICA |
|                                                                                                    | Registro Presenze                     | 20/06/2022                     | Registro Presenze      |            |                      | SCARICA |
|                                                                                                    | Anniunni Allenato                     |                                |                        |            |                      |         |
|                                                                                                    | -agong hasgate                        |                                |                        |            |                      |         |
|                                                                                                    | Programmed Bar                        |                                |                        |            |                      |         |

8) Invia una mail: per i corsi di studio in scienze motorie (L22, LM67-68) alla sig.ra Nunzia Puleo (nunzia.puleo@unipa.it) e al Dottor Minnella (livio.minnella@unipa. it) per altri Corsi di Studio, informandolo di aver caricato il modulo A1 e il piano di studi con esami sostenuti in pdf. 9) Attendi che il docente tutor approvi, tramite procedura digitalizzata, il progetto formativo. Appena avrà fatto ti arriverà questa mail.

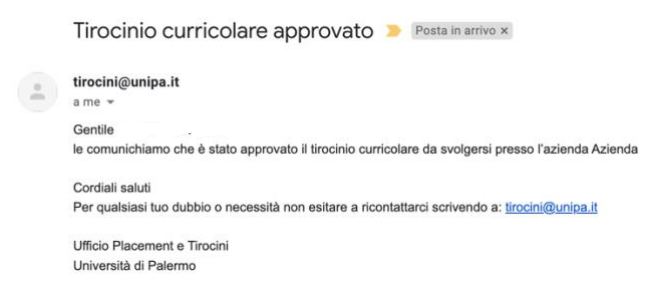

- 10) Contestualmente apparirà "Stato: approvato non attivo" nei dettagli del tirocinio.
- 11) Scarica il progetto formativo, firmalo e chiedi al tutor aziendale di firmarlo. Carica il progetto formativo firmato su Almalaurea.

|                                        |                                  |                                   |            |                       | < Torna alla lista ti                                                                                                    |
|----------------------------------------|----------------------------------|-----------------------------------|------------|-----------------------|----------------------------------------------------------------------------------------------------|
| Dettaglio progetto f                   | ormativo (id:14901               | 1) 💿                              |            |                       |                                                                                                    |
| lipo Tirocinio                         | Curriculare                      |                                   |            | 1000                  |                                                                                                    |
| lede operativa                         | SICILIA                          |                                   |            | and the second second | and the second second s |
| laienda                                | Azienda Ospedaliera Universit    | taria Policinico "Paolo Giaccone" |            |                       |                                                                                                    |
| Inocimante                             |                                  | 1411                              | - 7        |                       |                                                                                                    |
| eriodo di svolgimenta                  |                                  |                                   |            |                       |                                                                                                    |
| Itima modifica                         | hurd7/2022 03:41:00              |                                   |            |                       |                                                                                                    |
| Asto                                   | Correletato                      |                                   |            |                       |                                                                                                    |
| lonvenzione                            | 83801 - Solo curricolari - (08/1 | 11/2017 - 06/11/2022)             |            |                       |                                                                                                    |
| storico progetto format                | ivo 🛛                            |                                   |            |                       |                                                                                                    |
|                                        | Azione                           |                                   | Data       | State                 |                                                                                                    |
| Approvazione da parte del docente      |                                  |                                   | 14/03/2022 | Completato            |                                                                                                    |
| /alutazioni 💿                          |                                  |                                   |            |                       |                                                                                                    |
| Тіро                                   |                                  | Data compilazione                 |            |                       |                                                                                                    |
| delutazione Finale Studente - versione | unificata                        | 10/07/2022                        |            |                       | STAMPA                                                                                                    |
| Sestione documentale                   | 0                                |                                   |            |                       |                                                                                                    |
| Titolo                                 | Caricato II                      | Tipo Documento                    | Numero     | Protocollo            |                                                                                                    |
| Modulo A3                              | 08/03/2022                       | Altro                             |            |                       | BCARICA                                                                                                    |
|                                        | 06/03/2022                       | Documento di identità             |            |                       | SCARICA                                                                                                    |
| Modulo A1                              | 11/03/2022                       | Alto                              |            |                       | BCARICA                                                                                                    |
| gistro Presenze                        | 20/06/2022                       | Registro Presenze                 |            |                       | BCARICA                                                                                                    |
| Applungi Allegato                      |                                  |                                   |            |                       |                                                                                                    |

- 12) Invia una mail: per i corsi di studio in scienze motorie (L22, LM67-68) alla sig.ra Nunzia Puleo (nunzia.puleo@unipa.it) e al Dottor Minnella (livio.minnella@unipa.it) per altri Corsi di Studio chiedendogli di attivare il tirocinio.
  - 13) Quando nel portale Almalaurea apparirà "Stato: attivo" potrai iniziare il tirocinio!

## CONCLUSIONE DEL TIROCINIO (entro un mese dal termine)

- 1) Stendi la relazione finale (modulo B1) seguendo le istruzioni presenti nel sito, firmala e chiedi di controfirmarla al tutor aziendale.
- Invia al tutor universitario la relazione (modulo B1) e il modulo B2 precompilato. Attendi che il tutor te lo rimandi firmato e caricalo nel portale Almalaurea insieme al registro delle presenze.
- 3) Invia una mail: per i corsi di studio in scienze motorie (L22, LM67-68) alla Sig.ra Puleo (nunzia.puleo@unipa.it); per altri corsi di studio al Dottor Minnella (livio.minnella@unipa.it), informandolo di aver concluso il tirocinio e di aver caricato la modulistica.
- 4) Prenota il primo appello utile per verbalizzare l'attività di tirocinio.

**SOLO SCIENZE E TECNICHE PSICOLOGICHE**: Se svolgi il tirocinio al secondo anno dovrai verbalizzare a partire da Gennaio dell'anno accademico successivo.